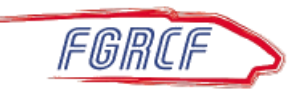

Comment rendre la lecture des articles de « La Lettre » plus conviviale ?

Vous êtes nombreux à nous faire part de votre agacement à la lecture des articles que nous vous proposons via « La Lettre ». En effet, les journaux vous imposent des publicités non désirées qui masquent les textes qui vous intéressent.

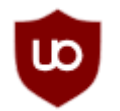

Saviez-vous qu'il existe un moyen simple, gratuit et légal qui permet de contourner ces inconvénients : l'installation de **uBlock Origin.** Site officiel : <u>https://ublockorigin.com/fr</u> **uBlock Origin** est une extension gratuite et open-source permettant de bloquer les publicités et les

traqueurs sur votre navigateur. Il ne collecte aucune donnée personnelle et fonctionne en toute discrétion.

Ce tutoriel vous guidera dans son installation sur différents navigateurs.

1. Installation sur Google Chrome

- 1. Ouvrez Google Chrome.
- 2. Rendez-vous sur le <u>Chrome Web Store</u>.
- 3. Dans la barre de recherche, tapez "uBlock Origin" et sélectionnez l'extension officielle.
- 4. Cliquez sur "Ajouter à Chrome" puis confirmez avec "Ajouter l'extension".
- 5. Une fois installée, une icône en forme de bouclier rouge apparaîtra dans la barre d'outils.

## 2. Installation sur Mozilla Firefox

- 1. Ouvrez Firefox et accédez au Firefox Add-ons.
- 2. Recherchez "uBlock Origin" et cliquez sur l'extension.
- 3. Cliquez sur "Ajouter à Firefox" puis validez l'installation.
- 4. <u>Vérifiez que l'extension appar</u>aît bien dans la barre d'outils.

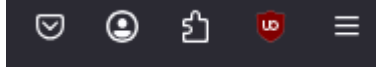

- 3. Installation sur Microsoft Edge
  - 1. Ouvrez Edge et accédez au Microsoft Edge Add-ons.
  - 2. Recherchez "uBlock Origin" et sélectionnez l'extension.
  - 3. Cliquez sur "Obtenir", puis confirmez l'installation.
  - 4. L'icône de l'extension devrait apparaître à côté de la barre d'adresse.

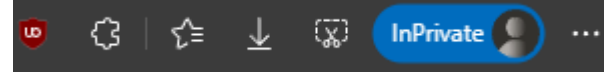

## **Configuration et Activation**

Après l'installation, vous pouvez configurer uBlock Origin :

- Cliquez sur l'icône de l'extension.
- Activez ou désactivez le blocage sur des sites spécifiques.
- Si vous constatez un fonctionnement anormal sur l'un de vos sites préférés (banques, PMU, ...) cliquez tout simplement sur l'icône pour désactiver **uBlock Origin** pour ce site
- Accédez aux **Paramètres avancés** pour ajuster vos préférences de filtrage.

Voilà, après quelques jours de fonctionnement vous adorerez naviguer sur internet et lire « La Lettre »